# ADD/MODIFY DETAILS

Modified on: Tue, 20 Aug, 2019 at 12:32 PM

#### Add/Modify Details

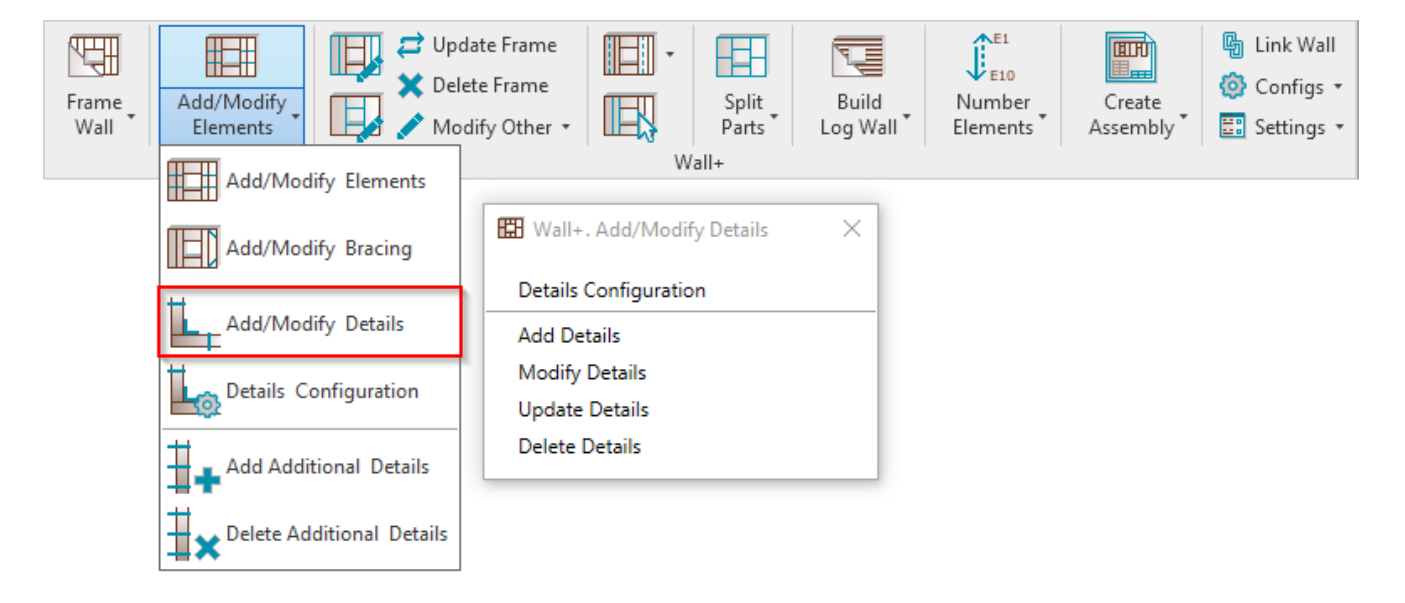

**Add/Modify Details** – for placing details in the frame. It is recommended to use these functions at the end of the framing process.

<u>Recommended workflow:</u> Create frame without details  $\rightarrow$  Add additional elements  $\rightarrow$  Split elements if needed  $\rightarrow$  In the final step, add details. This will allow you to save time during the updating process when you frame a wall.

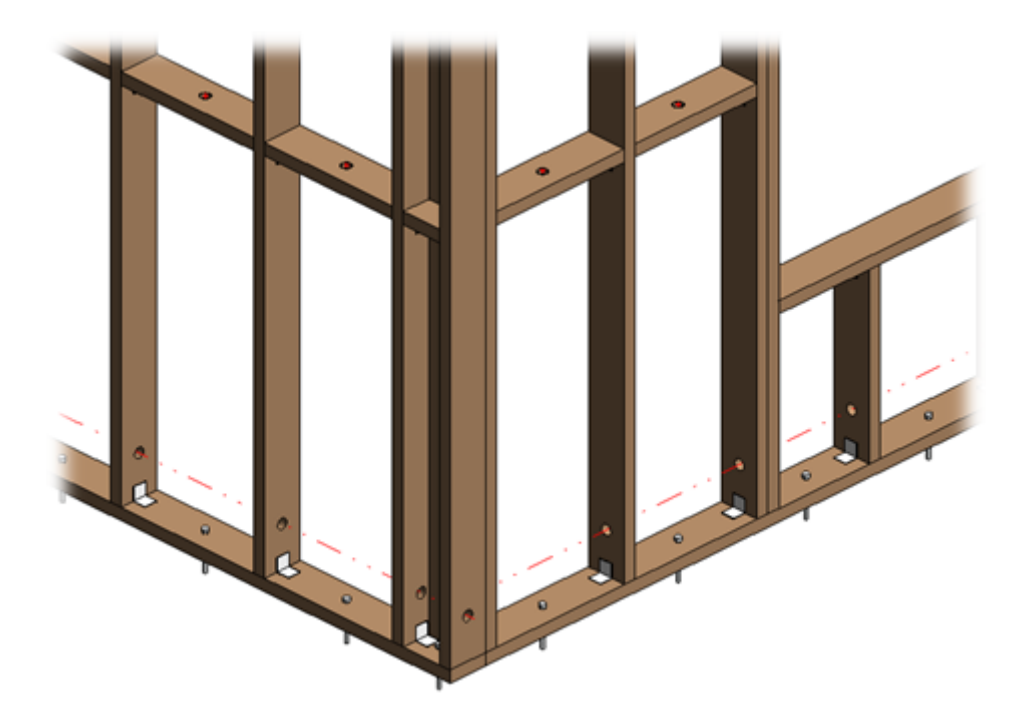

#### **Details Configuration**

| 🖽 Wall+. Add/Modify Details | × |
|-----------------------------|---|
| Details Configuration       |   |
| Add Details                 |   |
| Modify Details              |   |
| Update Details              |   |
| Delete Details              |   |
|                             |   |

#### Details Configuration – definition of all detail placing parameters.

Read more >> (https://agacad.freshdesk.com/a/solutions/articles/44001551158-add-modify-details-)

#### Add Details

| 🔛 Wall+. Add/Modify Details | × |
|-----------------------------|---|
| Details Configuration       |   |
| Add Details                 |   |
| Modify Details              |   |
| Update Details              |   |
| Delete Details              |   |

**Add Details** – adds details into selected walls according to predefined configuration. Recommended to use this function at the end of the framing process.

<u>Recommended workflow:</u> Create frame without details  $\rightarrow$  Add additional elements  $\rightarrow$  Split elements if needed  $\rightarrow$  In the final step, add details. This will save time during the updating process when you frame a wall.

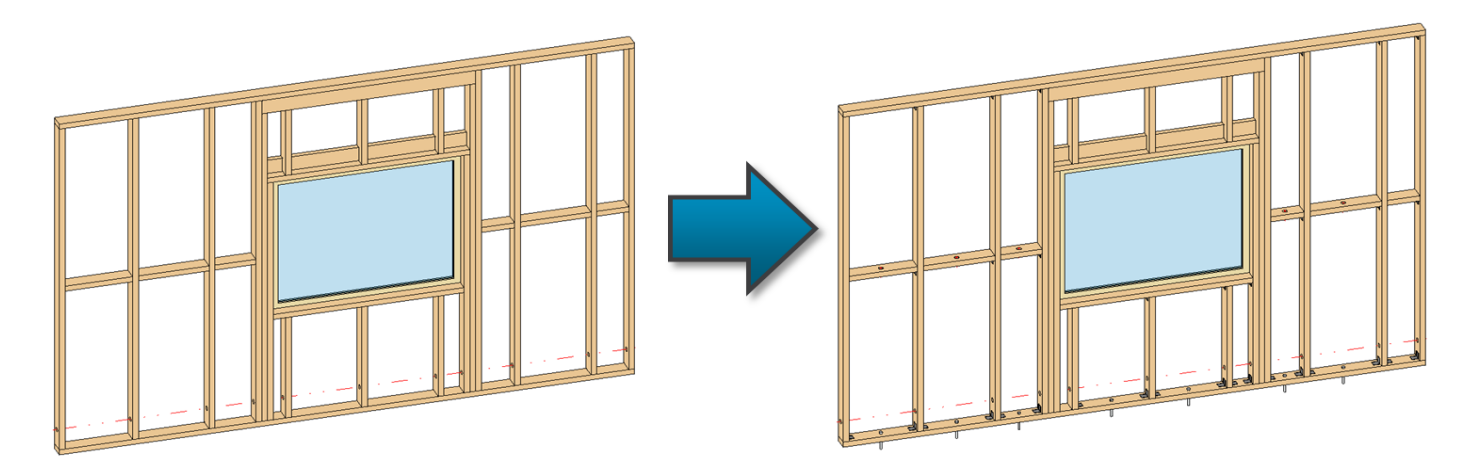

### **Modify Details**

7/9/2021

| 🖽 Wall+. Add/Modify Details | × |
|-----------------------------|---|
| Details Configuration       |   |
| Add Details                 |   |
| Modify Details              |   |
| Update Details              |   |
| Delete Details              |   |

**Modify Details** – modifies selected wall details with custom settings if you need to make unique changes. All configuration settings are the same as in **Details Configuration**.

## **Update Details**

| 🖽 Wall+. Add/Modify Details | × |
|-----------------------------|---|
| Details Configuration       |   |
| Add Details                 |   |
| Modify Details              |   |
| Update Details              |   |
| Delete Details              |   |

Update Details – updates details if any changes were made to wall, e.g. window was moved, wall was extended, etc.

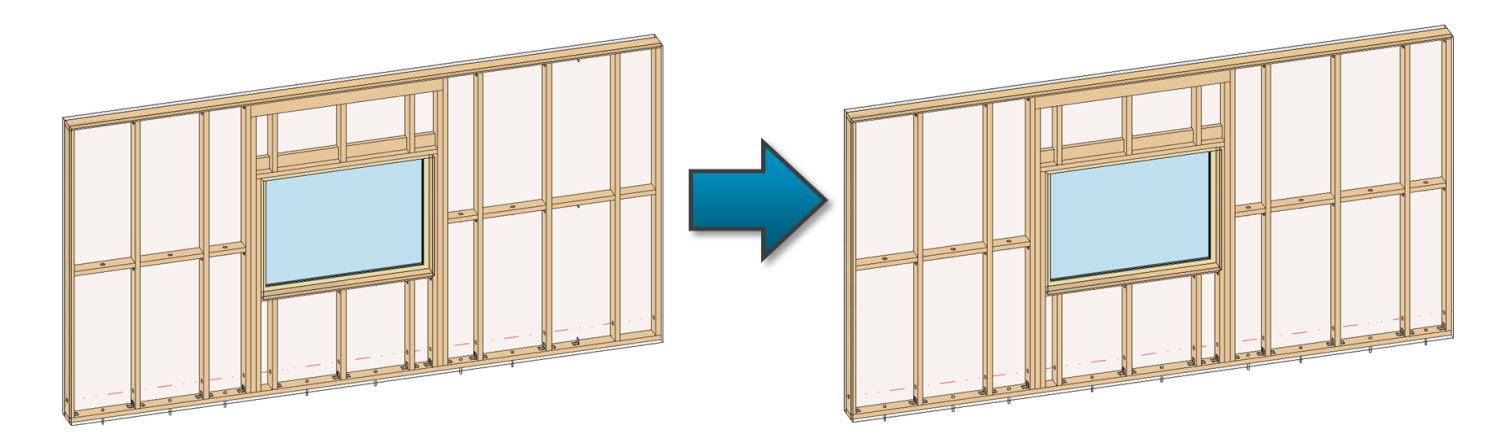

#### **Delete Details**

7/9/2021

| 🔛 Wall+. Add/Modify Details | × |
|-----------------------------|---|
| Details Configuration       |   |
| Add Details                 |   |
| Modify Details              |   |
| Update Details              |   |
| Delete Details              |   |

Delete Details – deletes details from selected frame.

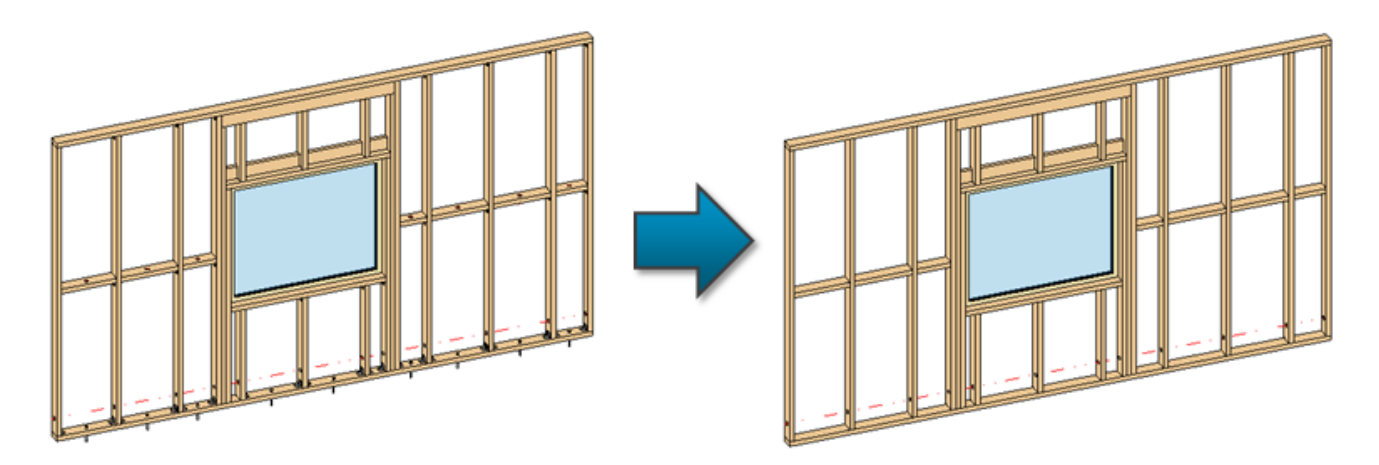